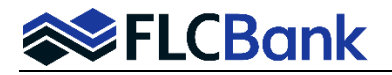

Bridge Product Tip Sheet – Listed below are additional instructions for the Bridge Product.

Once you have imported your loan per normal procedures "Importing and Editing MB Lending Portal URLA". Access the loan via the pipeline; choose the Lending Portal URLA from the left side navigation.

**Continue with the current process** of "Importing and Editing MB Lending Portal URLA" which is to go through each screen of the Lending Portal URLA. For the Bridge product on the Loan Details and the Property Details screens the following information must be selected for this product and must be correct prior to registering/locking the loan.

Loan Details Screen:

- Note Rate Enter the rate listed on Bridge Rate Sheet
- Lien Type First Lien
- Is Escrowed No
- Amortization Term 12
- Amortization Type Other
- Amortization Description BRIDGE
- **Refinance Type** Cash Out/Other
- Subject Loan Refinances Temporary Financing check the box
- HMDA Loan Purpose: Purchase Another Property check the box
- **Payment Frequency** Monthly
- Balloon Term 12
- Interest Only Term -11

| A Loan Pipeline Search                        | n Results 9366123024 - Test2                                                |                                                                                              |                                                                                                    |
|-----------------------------------------------|-----------------------------------------------------------------------------|----------------------------------------------------------------------------------------------|----------------------------------------------------------------------------------------------------|
|                                               |                                                                             |                                                                                              |                                                                                                    |
| Type to filter                                | Loan Details                                                                | Loan Purpose                                                                                 | Other New Mortgage Details                                                                                            |
| Forms & Docs                                  | Base Loan Amount \$ 370000                                                  | Loan Purpose<br>Refinance                                                                    | Down Payment Details                                                                                                  |
| Lending Portal - URLA                         | Appraised Value<br>\$ 670000 \$ Estimated Value                             | Estimated Closing Date 08/26/2022                                                            | +Add                                                                                                    |
| Bridge Test2<br>Bridge - Co-Borrower<br>Test2 | Financing Type<br>Conventional                                              | HMDA Loan Purpose: Home Improvement Refinance Type                                           | Interviewer Details [Edit]<br>Interviewer Company<br>Susan Lange Redwood Mortgage Company<br>NMLS# 141323 NMLS# 51040 |
| Loan Details                                  | Note Rate<br>6.75                                                           | Cash Out/Other                                                                               | Additional Details                                                                                                    |
| Property<br>Employment & Income<br>Assets     | Lien Type<br>First Lien                                                     | Subject Loan Refinances Temporary Financing     HMDA Loan Purpose: Purchase Another Property | Interview Date Application Date 06/16/2022 [Edit] Loan Number 1046520079 [Edit]                                       |
| Liabilities                                   | Is Escrowed Escrow Waiver Type No                                           |                                                                                              |                                                                                                    |
| REO<br>Cost Summary                           | Amortization Term<br>12                                                     | Payment Frequency                                                                            |                                                                                                    |
| Other Data                                    | Amortization Type Amortization Description Other   Amortization Description | Monthly<br>Balloon Term Interest Only Term                                                   |                                                                                                    |
| Closing Docs                                  | \$ Sales Concession Amount                                                  | 12 11                                                                                        |                                                                                                    |
| Services                                      | +                                                                           |                                                                                              |                                                                                                    |

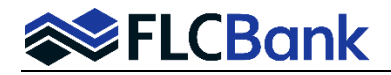

**URLA Property Details Screen:** Ensure the Property Details screen populated all the data over correctly; <u>update if</u> <u>needed</u>. **Review each section:** Property Address, Title Details, Rental Details, Transacction Details and Additional details if applicable.

**Property Details Section:** Ensure the Property Type and Construction Method are correct as **each have multiple selections in the drop down** and could populate incorrectly. **Update if incorrect**.

| Property Details                  |                            |        |
|-----------------------------------|----------------------------|--------|
| # of Units<br>1                   | Property Type     Detached | $\Box$ |
| Construction Method<br>Site Built |                            | -      |
| Manufactured He                   | ome                        |        |
| Site Built                        |                            |        |
| MH Advantage                      |                            |        |

**Property Screen Details Screen - "Expenses/Mortgages" tab** should have the existing mortgage and the "Lien Type dropdown must be "First Lien" and the "To Be Paid Off" should be checked, click Save and Next.

|                               | Property Details Expenses/Mortgage | S           |                                                                   | View Combined Housi                 |
|-------------------------------|------------------------------------|-------------|-------------------------------------------------------------------|-------------------------------------|
| ype to filler                 |                                    | -           |                                                                   |                                     |
| orms & Docs                   | Proposed Monthly Expenses          |             | Current Monthly Expenses<br>(if not included in mortgage payment) | Existing Mortgages                  |
| ending Portal - URLA          | Homeowner's Insurance              |             | \$ Homeowner's Insurance                                          | PENNYMAC LOAN SERVICES \$231,923.00 |
| Borrowers 🖨<br>Bridge Test2   | Homeowner's insurance<br>\$ 26     | Is Escrowed | \$ Supplemental Insurance                                         | \$0.00                              |
| Bridge - Co-Borrower<br>Test2 | Supplemental Property Insurance    |             | Connecto Tavan                                                    | Select applicable borrower(s):      |
| Loan Details<br>Property      | Property Taxes - County<br>\$ 819  | Is Escrowed | a riupeny lakes                                                   | 🕜 Bridge Test2 👽 👩 Bridge - Co-Bor  |
| Employment & Income           |                                    |             | \$ Mortgage Insurance                                             |                                     |
| Assets                        | \$ Property Taxes - City/Town      | Is Escrowed | \$ Association/Project Dues                                       | Mortgage To be paid off             |
| REO                           | \$ Property Taxes - School         | Is Escrowed | 0mer<br>\$ 1.494                                                  | Refinance with earne Lender         |
| Cost Summary                  | Association/Project Dues           |             | <u> 1007</u> 0                                                    | Creditor Name                       |
| Other Data                    | Association/Project Dues           |             |                                                                   |                                     |

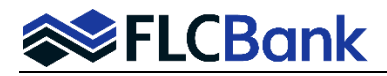

Go to the Liabilities Screen; A liability will need to be added for the new property reflecting the full proposed PITIA.

| 🕋 Loan Pipeline               | 936612302 | 4 - <b>Test2</b>                        |                                       |                                          |                                        |                                         |                                       |
|-------------------------------|-----------|-----------------------------------------|---------------------------------------|------------------------------------------|----------------------------------------|-----------------------------------------|---------------------------------------|
| Forms & Docs                  |           | VISIONS FCU                             |                                       | AMERICAN HONDA F                         | NAN                                    | СІТІ                                    |                                       |
| Lending Portal - URLA         |           |                                         |                                       |                                          |                                        |                                         |                                       |
| Borrowers<br>Bridge Test2     | ₽         | \$28,506 <sup>00</sup>                  | \$140 <sup>00</sup>                   | Unpaid Balance<br>\$10,625 <sup>00</sup> | Monthly Payment<br>\$312 <sup>00</sup> | Unpaid Balance<br>\$1,667 <sup>00</sup> | Monthly Payment<br>\$35 <sup>00</sup> |
| Bridge - Co-Borrower<br>Test2 |           | REVOLVING                               |                                       | REVOLVING                                |                                        | REVOLVING                               |                                       |
| Loan Details<br>Property      |           | 4400667772448852<br>BANK OF AMERICA     |                                       | 515676978702<br>CAPITAL ONE              |                                        | 554608301029<br>JPMCB CARD              |                                       |
| Employment & Income           |           |                                         |                                       |                                          |                                        |                                         |                                       |
| Assets Liabilities            |           | Unpaid Balance<br>\$1,109 <sup>00</sup> | Monthly Payment<br>\$35 <sup>00</sup> | Unpaid Balance<br>\$842 <sup>00</sup>    | Monthly Payment                        | Unpaid Balance<br>\$111 <sup>00</sup>   | Monthly Payment                       |
| REO                           |           |                                         |                                       |                                          |                                        |                                         |                                       |
| Cost Summary<br>Other Data    |           | REVOLVING                               |                                       | INSTALLMENT                              | <b>B1 B1</b>                           | MORTGAGE LO                             | AN 👦                                  |
| Services                      |           | 9030020740712<br>ELAN FINANCIAL SER     | VICE                                  | FLCB                                     |                                        | N                                       | TO BE PAID                            |
| Status & Tracking             |           |                                         | (                                     |                                          |                                        |                                         |                                       |
| Actions                       |           | Unpaid Balance                          | Monthly Payment                       | Unpaid Balance                           | Monthly Payment                        | Unpaid Balance                          | Monthly Payment                       |
| Imaging                       |           | \$9100                                  | \$4000                                | \$370,00000                              | \$1,69583                              |                                         |                                       |
|                               |           |                                         |                                       |                                          |                                        |                                         |                                       |

- 1. **Go through each screen** in the Lending Portal URLA to ensure the data populated correctly when imported to the LOS. *Very important to perform this function before you run the AUS.*
- 2. Bridge loans are manual underwrites. So, you will not run AUS.
  - Reissue / Merge credit Refer to the Reissuing Credit Procedures on the Resource Center.
- 3. When Registering/Locking your loan. Refer to the Resource Center How To Submit a Loan Section, OB Register-Update Registration and Lock procedures.
  - OB Change Requests are not permitted on the Bridge Product

For the Bridge Loan: On the OB Registration/Lock screen in the "Lien Information" section the "Search for First Lien" radio button should be selected and grayed out. The Bridge Loan Amount will appear in the 1st Mtg Loan Amount Field.

| Lien Information                   |                        |                              |                 |
|------------------------------------|------------------------|------------------------------|-----------------|
| Search for First Lien              | Search for Second Lien | Search for HELOC Second Lien |                 |
| 1st Mtg Loan Amt (Base)     370000 | 2nd Mtg Loan Amt       | HELOC Line Amt               | HELOC Drawn Amt |

## Loan Information Section:

Exception – Yes Origination Compensation – Borrower Paid

| <ul> <li>Price/Estimated Value</li> </ul>    |            | <ul> <li>Appraisal Amount</li> </ul> |               | Loan Purpose     |   | <ul> <li>Cash-Out Amount</li> </ul> |
|----------------------------------------------|------------|--------------------------------------|---------------|------------------|---|-------------------------------------|
| 0                                            | 6          | 570000                               |               | Refi Cashout     | ~ | 138077.00                           |
| • LTV                                        |            | CLTV New                             |               | HCLTV            |   |                                     |
| 55.22                                        |            |                                      |               |                  |   |                                     |
| Waive Escrows                                |            | Exception?                           |               | Application Date | 2 | Disclosure Date                     |
| Yes                                          | ~ 0        | Yes                                  | $\overline{}$ | 6/17/2022        |   |                                     |
| <ul> <li>Origination Compensation</li> </ul> |            | Waive Admin Fee?                     |               | External Status  |   |                                     |
| Borrower Paid                                | <b>→</b> 1 | No (Fees Out)                        | ~             | Status 1         |   |                                     |

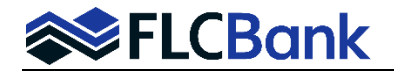

## First Lien Search Criteria Section:

Loan Term – Select 1 YR

Amortization Type(s) - Should default to Balloon, if not, select Balloon Interest Only – Should default to yes, if not, select yes

|     | Loan Type:            | O Conform | ning C      | NonConforming        |         | O VA                       | OUSDA          |        |            |               |
|-----|-----------------------|-----------|-------------|----------------------|---------|----------------------------|----------------|--------|------------|---------------|
|     | Loan Term(s):         | 🗌 30 Yr   | 25 Yr       | 20 Yr                | 15 Yr   | 🗌 10 Yr                    | 🗹 1 Yr         | Max: 3 |            |               |
|     | Amortization Type(s): | Fixed     |             | Balloon              | ]       |                            |                |        |            |               |
|     | ARM Fixed Term(s):    | □ 5 Yr    | 7 Yr        | 🗆 10 Yr              | 🗌 15 Yr | Max: 3                     |                |        |            |               |
|     | Exp. App. Level(s):   | 🗹 N/A     | Level 1     | Level 2              | Level   | 3 🗌 Lev                    | el 4 🗌 Lev     | el 5   |            |               |
|     | Product Type(s):      | 🖃 All     | ehab        | Standard             | Af      | ordable<br>panded Guidelir | HFA/Bond       | 1      | HUD Specia | alty          |
| 100 | Desired Price         |           | De:         | sired Rate           | ]       | Desire                     | ed Lock Period |        | Yes        | Interest Only |
|     | Buydown               | ſ         | Borrower Pa | ays MI (if required) |         | Automat<br>Not Specifie    | ted U/W System | •      | None       | repayment Pen |

**OB Change Requests are not permitted for the Bridge product**. Once you have **locked your loan** any changes to the loan must be done as follows:

- Lock Extensions or Relocks contact <a href="mailto:secondary@flcb.com">secondary@flcb.com</a>
- Profile Changes -
  - Upload the COC to the UW Conditions ImageFlow Doc Type folder
  - OB Profile Changes are subject to UW Approval
  - Once the underwriter reviews/approves the changes; they will contact secondary to make the OB Profile changes
  - The LO will receive an automated email notification once the OB Change Request has been completed by Secondary.
- 4. Wholesale/Broker customers: Refer to Set up & Fee Entry Process. FLCBank will key your fees and release the initial disclosures to the consumer/applicant. Important: All state and federal disclosures are included.

## 5. Bridge Loan fees

- Up to 1% Origination Fee permitted by originating Broker
- FLCBank Administration Fee \$495
- Credit Report Fees Estimate \$25
- Closing Fee Estimate \$450
- Flood Determination \$9.50
- Property Valuation Report Fee varies depending on valuation utilized (estimate fee \$515)
- Wire Fee \$10
- Notary Fee Estimate varies per notary
- Title Search Fee Estimate varies by loan amount
- Title Commitment Fee Estimate varies by loan amount
- Recording fee Estimate \$100